## How to Turn Off Pop-Up Blockers

## Mozilla Firefox

- 1. Click the "Open menu" button (circled in red in the image below).
- 2. Click "Options"

| Google × +                               |                     |                              |                |                       |             |
|------------------------------------------|---------------------|------------------------------|----------------|-----------------------|-------------|
| (i) A https://www.google.com/?gws_rd=ssl | G                   | Q, ustream education pricing | → ☆ 自          | ♥ ♣                   | n Θ         |
|                                          |                     |                              | X, Cut         | Па Сору               | 🗋 Paste     |
|                                          |                     |                              | -              | 100%                  | +           |
|                                          |                     |                              |                | 80                    |             |
|                                          |                     |                              | New Window     | New Private<br>Window | Save Page   |
|                                          |                     |                              |                | 0                     |             |
|                                          | C                   |                              | Print          | History               | Full Screen |
|                                          | <b>GOO</b> C        | je –                         | 0              | 0                     | - miles     |
|                                          |                     |                              | Find           | Options               | Add-ons     |
|                                          |                     |                              |                | Open                  | ontions     |
|                                          |                     |                              | Developer      |                       |             |
|                                          | Coogle Search Pm Ea | eling Lucky                  | Developer      |                       |             |
|                                          |                     |                              |                |                       |             |
|                                          | Google Search Thire | (                            | Sign in to Syr | IC .                  |             |

- 3. Click "Content" from the menu on the left.
- 4. UnCheck "Block Pop-up windows".

| Eile Edit View History                      | Bookmarks Iools Help     X                                                                              |                                |     |   | - | . 🗆 | × |
|---------------------------------------------|----------------------------------------------------------------------------------------------------|--------------------------------|-----|---|---|-----|---|
| Firefox about:p                             | vreferences#content C                                                                                   | Q, ustream education pricing → | ê ♥ | + | î | ø   | ≡ |
| <ul> <li>General</li> <li>Search</li> </ul> | Content                                                                                                 | Ø                              |     |   |   |     |   |
| Content                                     | DRM content       Image: Content                                                                        | Learn more                     |     |   |   |     |   |
| Privacy                                     | Notifications Choose which sites are allowed to send you notifications Learn more Do got disturb me     | Choose                         |     |   |   |     |   |
| <ul> <li>Sync</li> <li>Advanced</li> </ul>  | No notification will be shown until you restart Firefox Pop-ups Block pop-up windows                    | Eventions                      |     |   |   |     |   |
|                                             | Fonts & Colors           Default font           Times New Roman           •           Size           16 | Advanced                       |     |   |   |     |   |
|                                             | Languages<br>Choose your preferred language for displaying pages                                        | Chgose                         |     |   |   |     |   |

## **Google Chrome**

- 1. Click the "Customize and Control Google Chrome" button (circled in red in the image below).
- 2. Click "Settings"

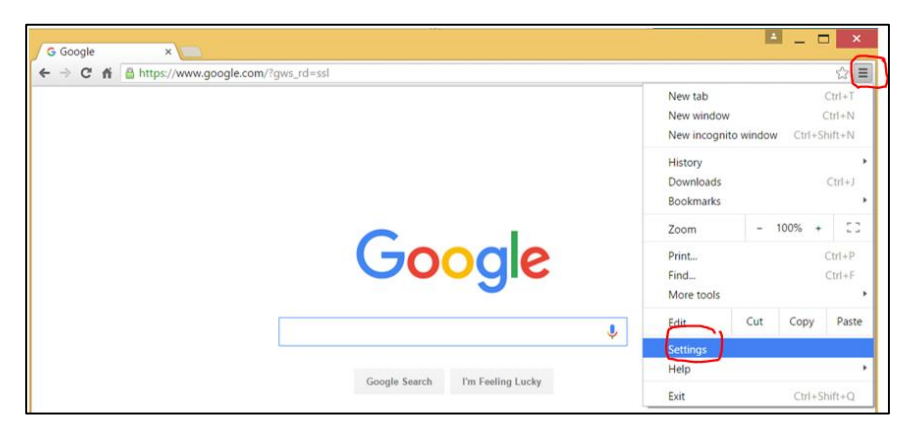

3. Scroll down and click "Show advanced settings...".

| Chrome<br>History<br>Extensions<br>Settings<br>About | Settings bearch settings Appearance Get themes Get to default theme Get to default theme Analysis show the bookmarks bar                                                                                                    |
|------------------------------------------------------|----------------------------------------------------------------------------------------------------|
|                                                      | Search<br>Set which search engine is used when searching from the <u>combless</u> .<br>© Google  Manage search engines.<br>People<br>Person 1 current)<br>Person 1 current)<br>Person 1 current)<br>Person 1 current<br>Made person Edin Remove Import bookmarks and settings.<br>Default browser<br>Google Chrome the default browser.<br>Google Chrome the default browser.<br>Google Chrome sin currently your default browser. |

4. Under Privacy click the "Content settings" button.

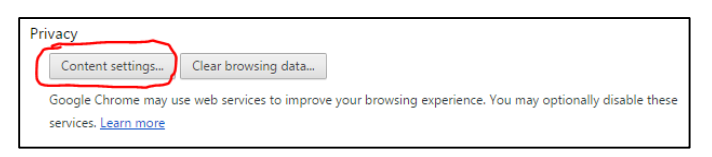

- 5. Scroll down to find the "Pop-ups" section.
- 6. Select "Allow all sites to show pop-ups".
- 7. Then click "Done".

| Content settings                                                        | >    |
|-------------------------------------------------------------------------|------|
| Pop-ups                                                                 |      |
| Allow all sites to show pop-ups                                         |      |
| <ul> <li>Do not allow any site to show pop-ups (recommended)</li> </ul> |      |
| Manage exceptions                                                       |      |
|                                                                         |      |
|                                                                         | Done |

Internet Explorer

- 1. Click the "Tools" button (circled in red in the image below).
- 2. Click "Internet Options".

| File Edit View Favorites Tools Help | Print<br>File<br>Zcom (125%)<br>Safety                                                                                                    |
|-------------------------------------|----------------------------------------------------------------------------------------------------|
| Goo                                 | Add site to Apps<br>View downloads Ctrl+J<br>Manage add-ons<br>F12 Developer Tools<br>Go to pinned sites<br>Compatibility View settings<br>Report website problems<br>Internet options<br>About Internet Explorer |
| Google Search I'm                   | Feeling Lucky                                                                                                    |
| Advertising Business About          | Privacy Terms Settings                                                                                                    |

- 3. Click the "Privacy" tab.
- 4. UnCheck "Turn on Pop-up Blocker".
- 5. Click "Apply", then click "OK".

| Internet Options                                                                                                    | ? ×           |  |  |  |  |
|----------------------------------------------------------------------------------------------------|---------------|--|--|--|--|
| General Security Privacy Content Connections Prog                                                                                                    | rams Advanced |  |  |  |  |
| Settings                                                                                                    |               |  |  |  |  |
| Select a setting for the Internet zone.                                                                                                    |               |  |  |  |  |
| Medium                                                                                                    |               |  |  |  |  |
| Blocks third-party cookies that do not have a compact<br>privacy policy     Blocks third-party cookies that save information that can     be used to contact you without your explicit consent     Restricts first-party cookies that save information that     can be used to contact you without your implicit consent |               |  |  |  |  |
| Sites Import Advanced                                                                                                    | Default       |  |  |  |  |
| Location<br>Never allow websites to request your physical location                                                                                                    | Clear Sites   |  |  |  |  |
| Pop-up Blocker                                                                                                    |               |  |  |  |  |
| Turn on Pop-up Blocker                                                                                                    | Settings      |  |  |  |  |
| InPrivate Disable toolbars and extensions when InPrivate Brow                                                                                                    | sing starts   |  |  |  |  |
| OK Cance                                                                                                    | I Apply       |  |  |  |  |